## 千葉県自動車整備振興会 研修予約システム

## 操作マニュアル 2025.04

※一部画像は試作のため異なる場合があります

一般社団法人千葉県自動車整備振興会

## ログイン • ①ホームページから 「研修予約システム」にログイン

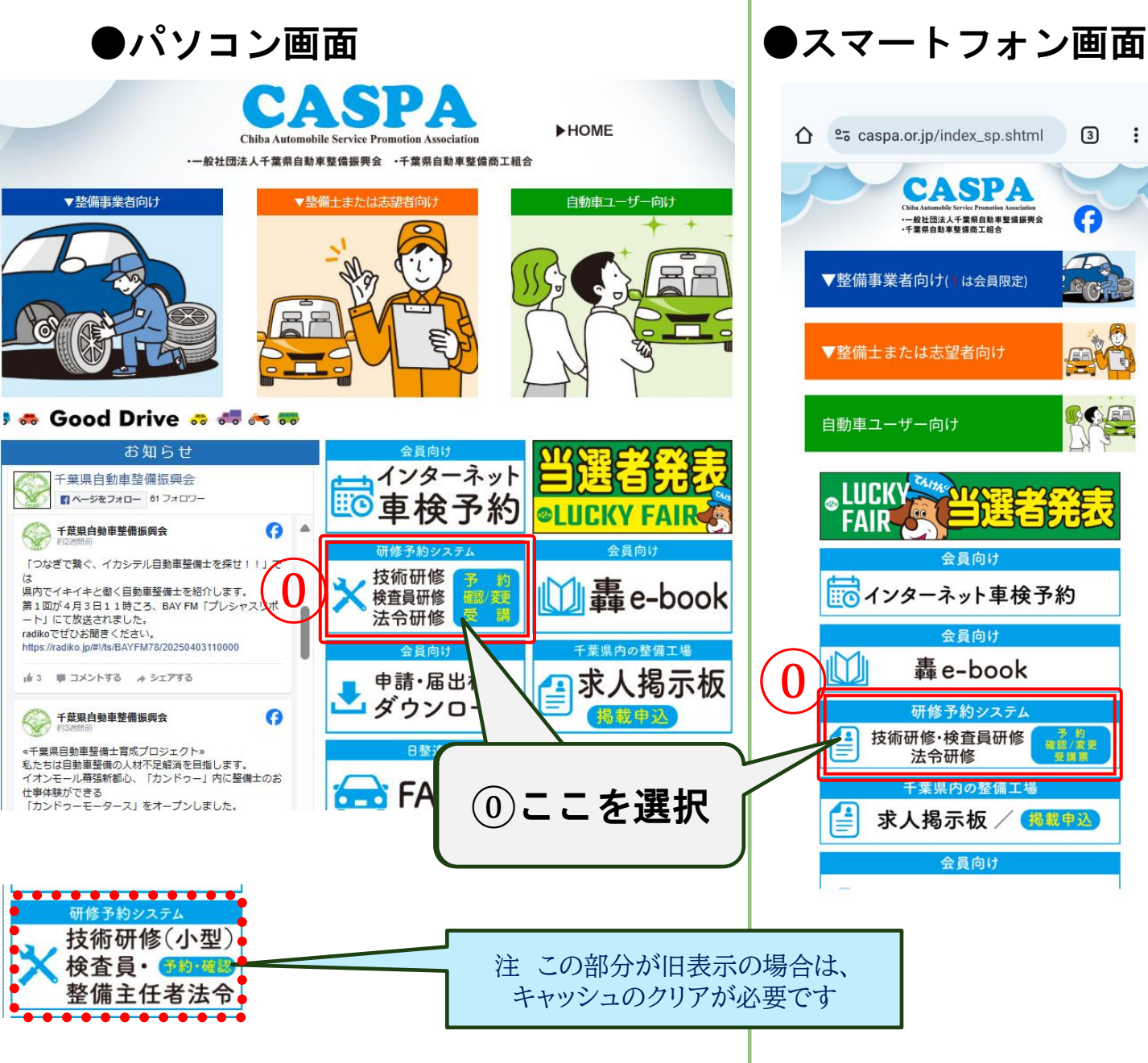

一般社団法人千葉県自動車整備振興会

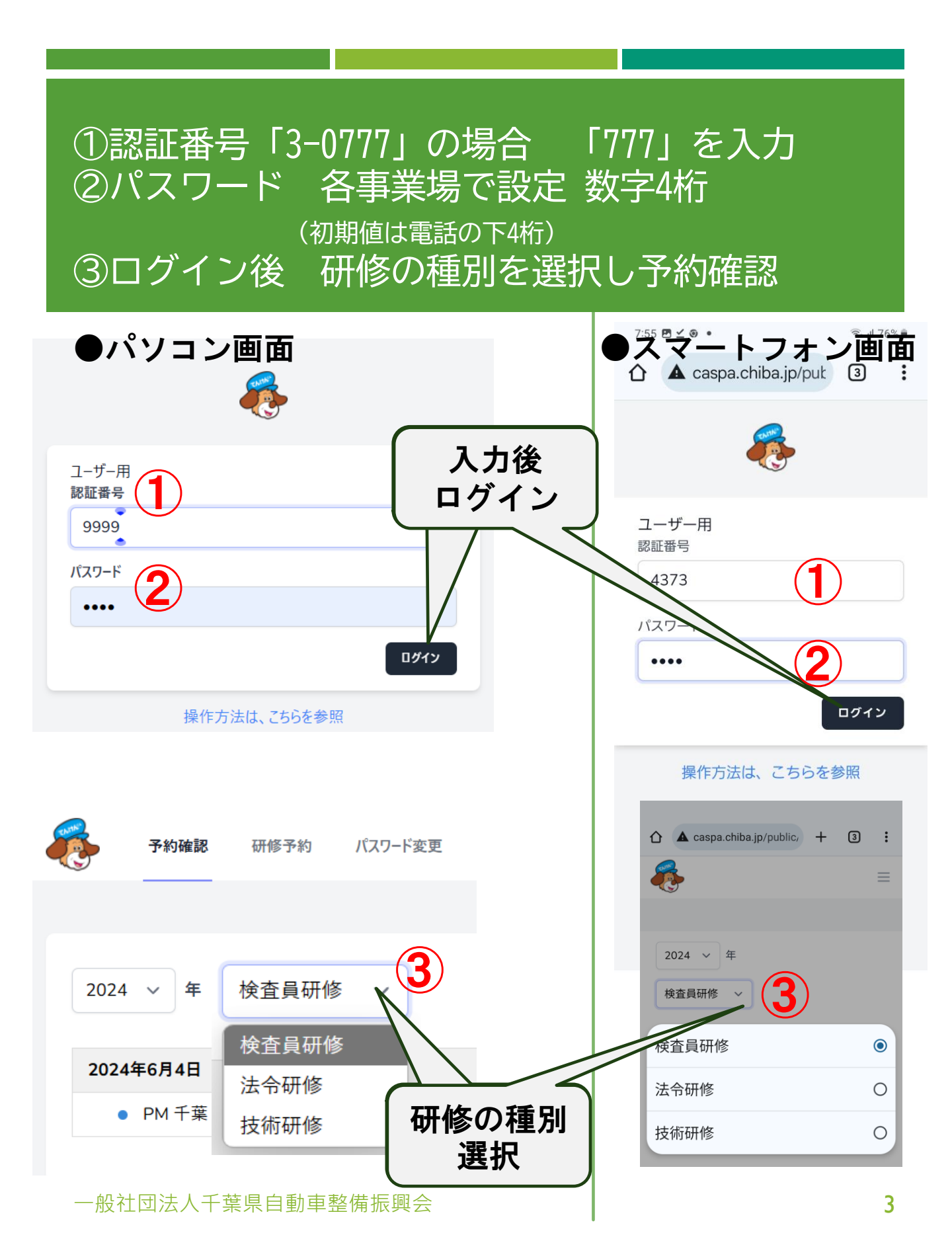

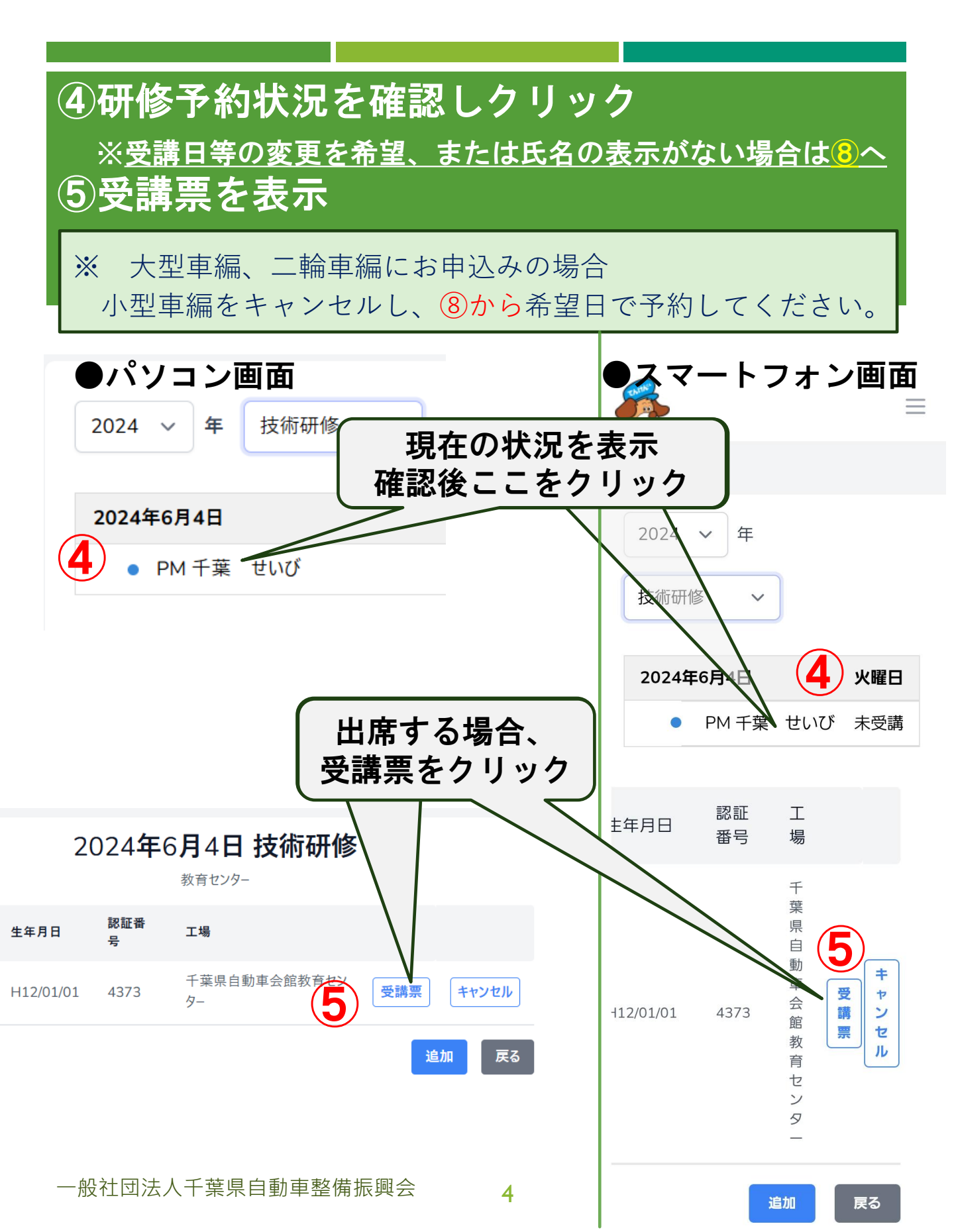

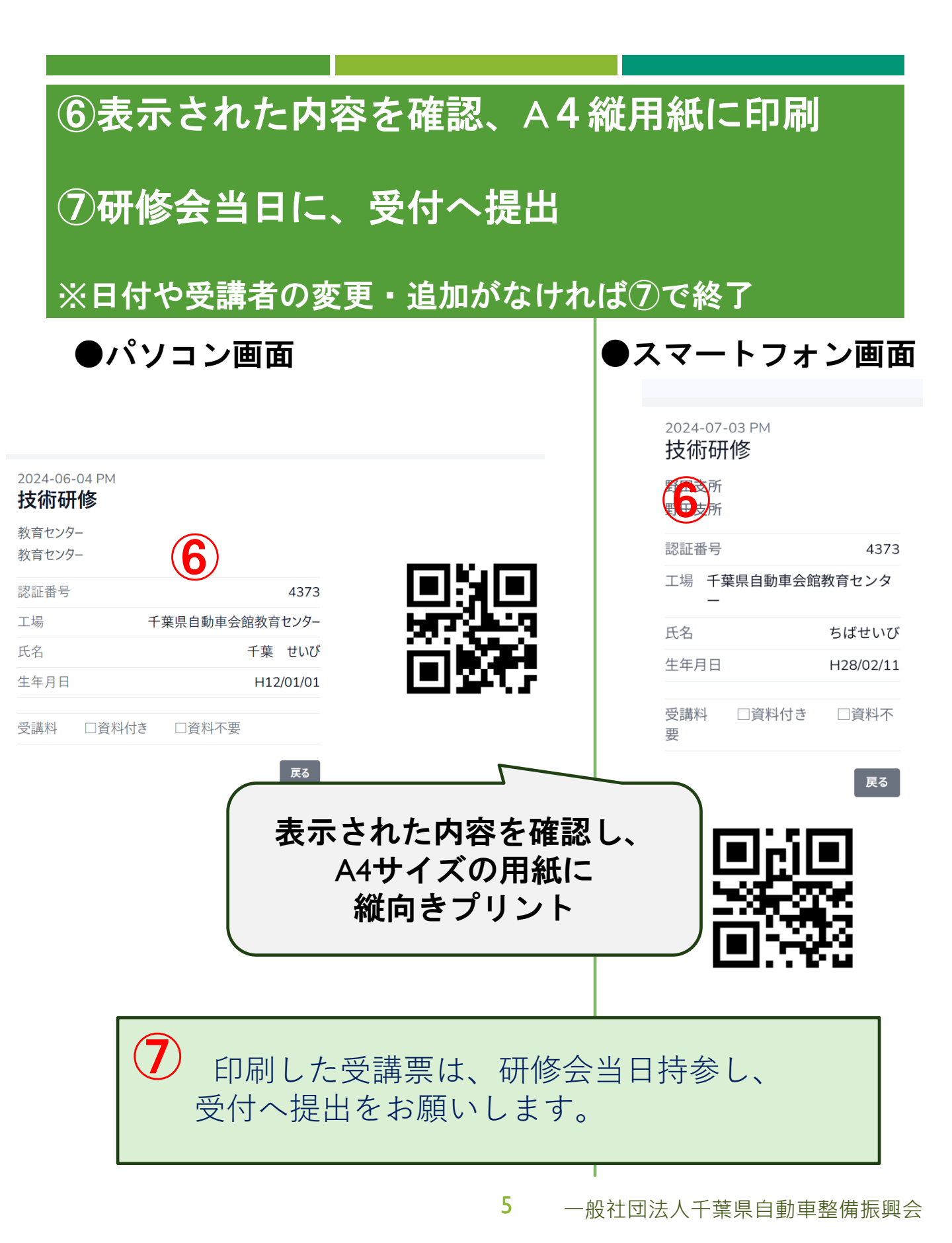

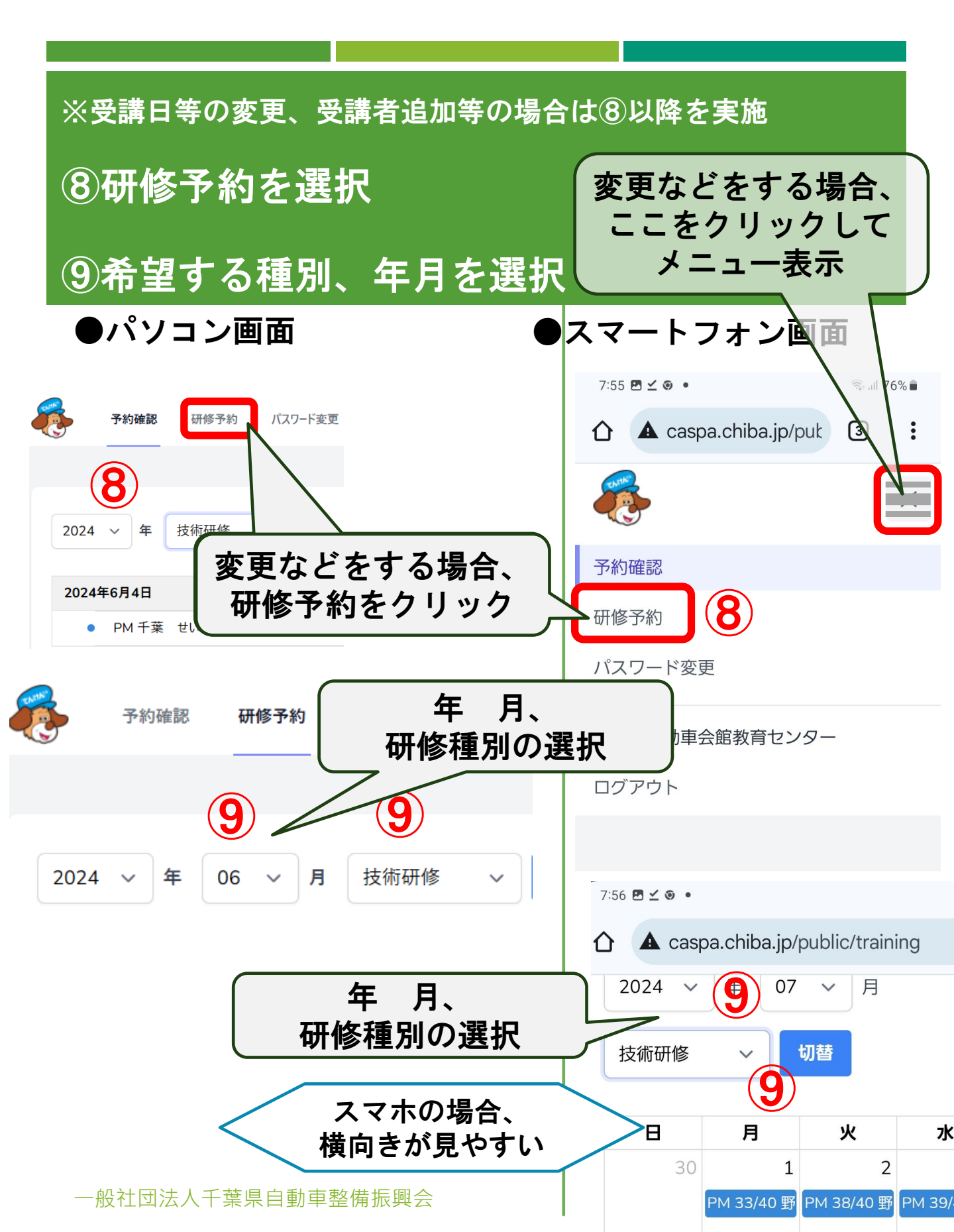

## ⑩希望日を選択

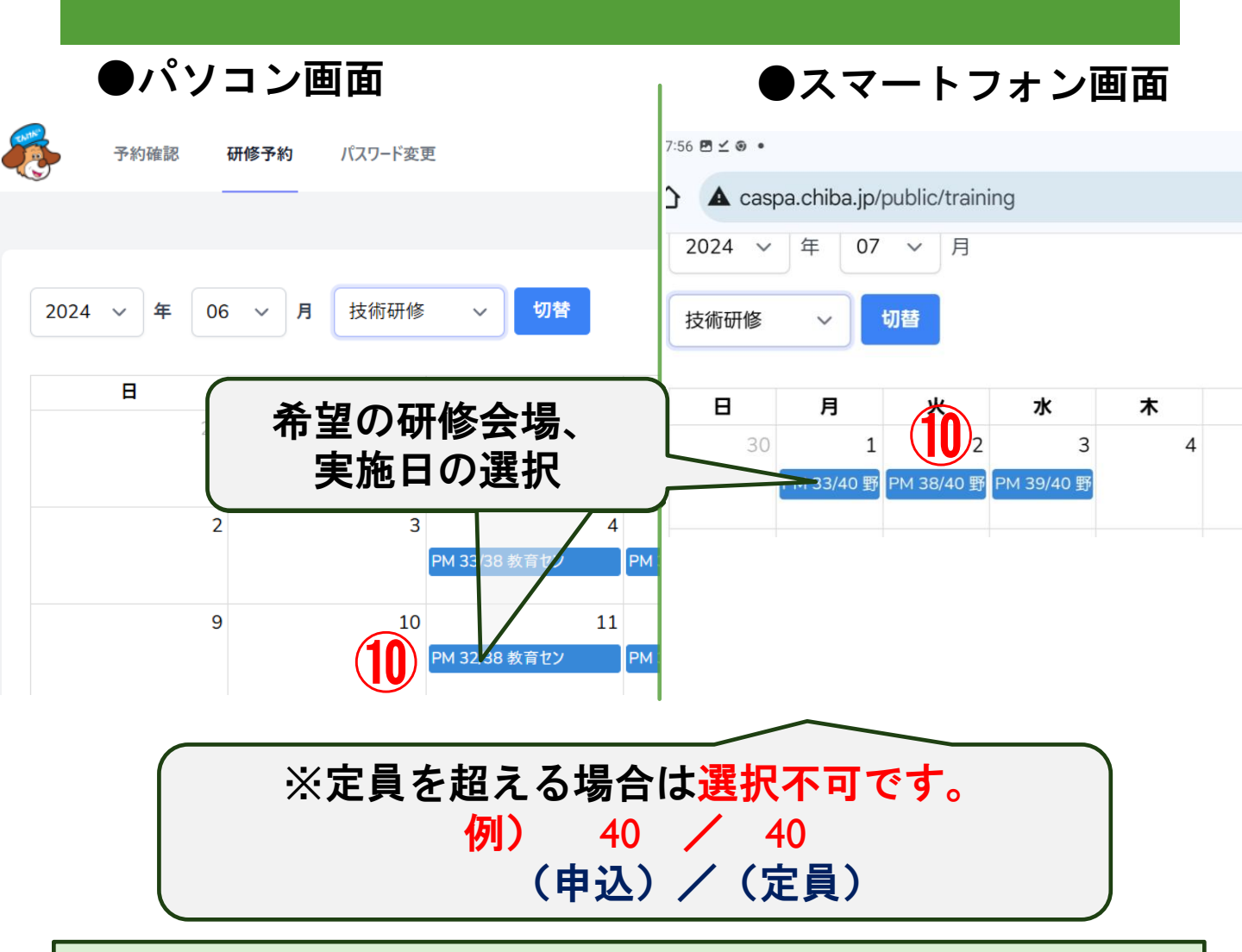

※ 定員に空きのある日程を選択してください。

※ 技術研修の大型車編、二輪車編にお申込みの場合は、 小型車編が取消されていることをご確認ください。

一般社団法人千葉県自動車整備振興会

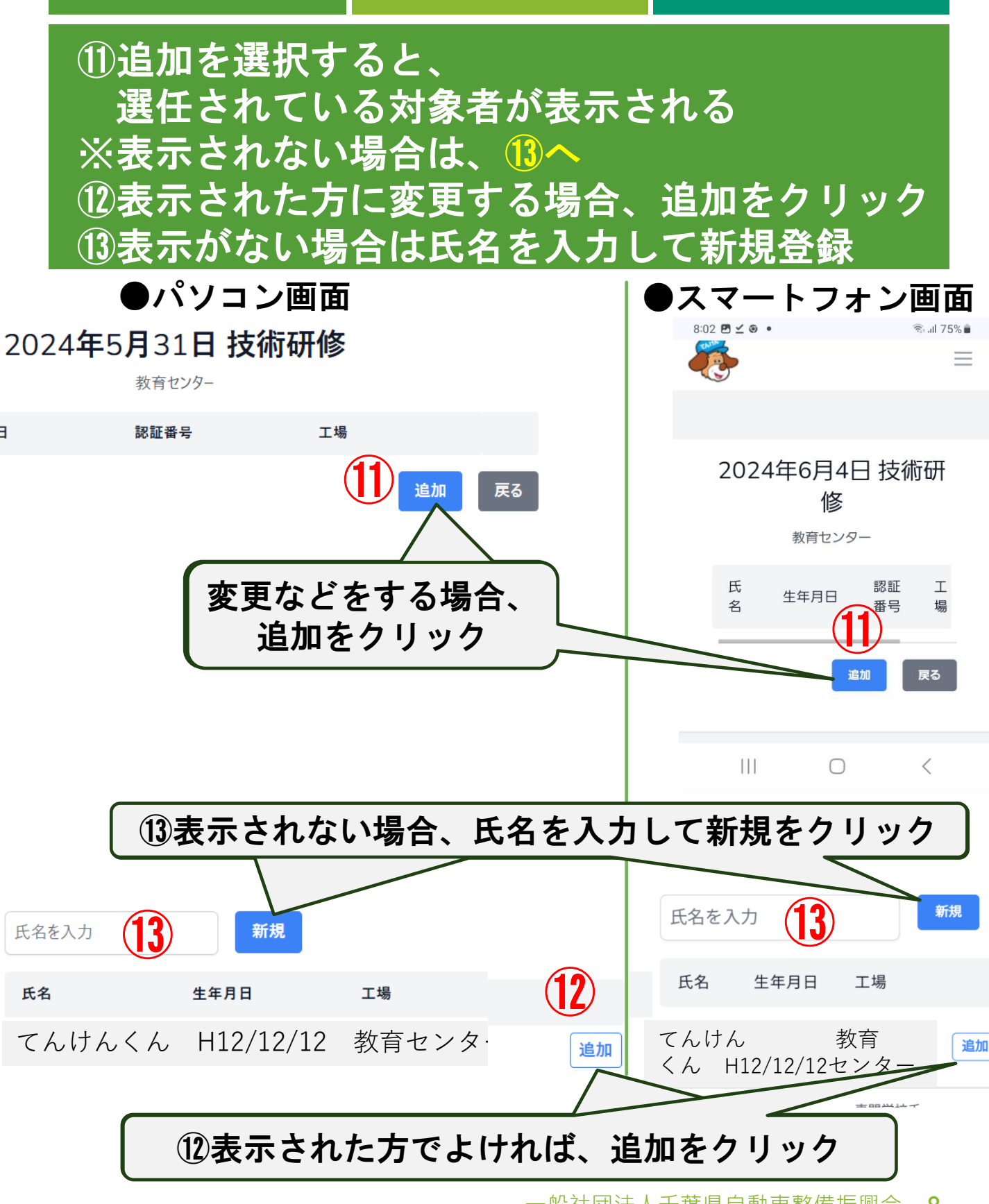

·般社団法人千葉県自動車整備振興会 8

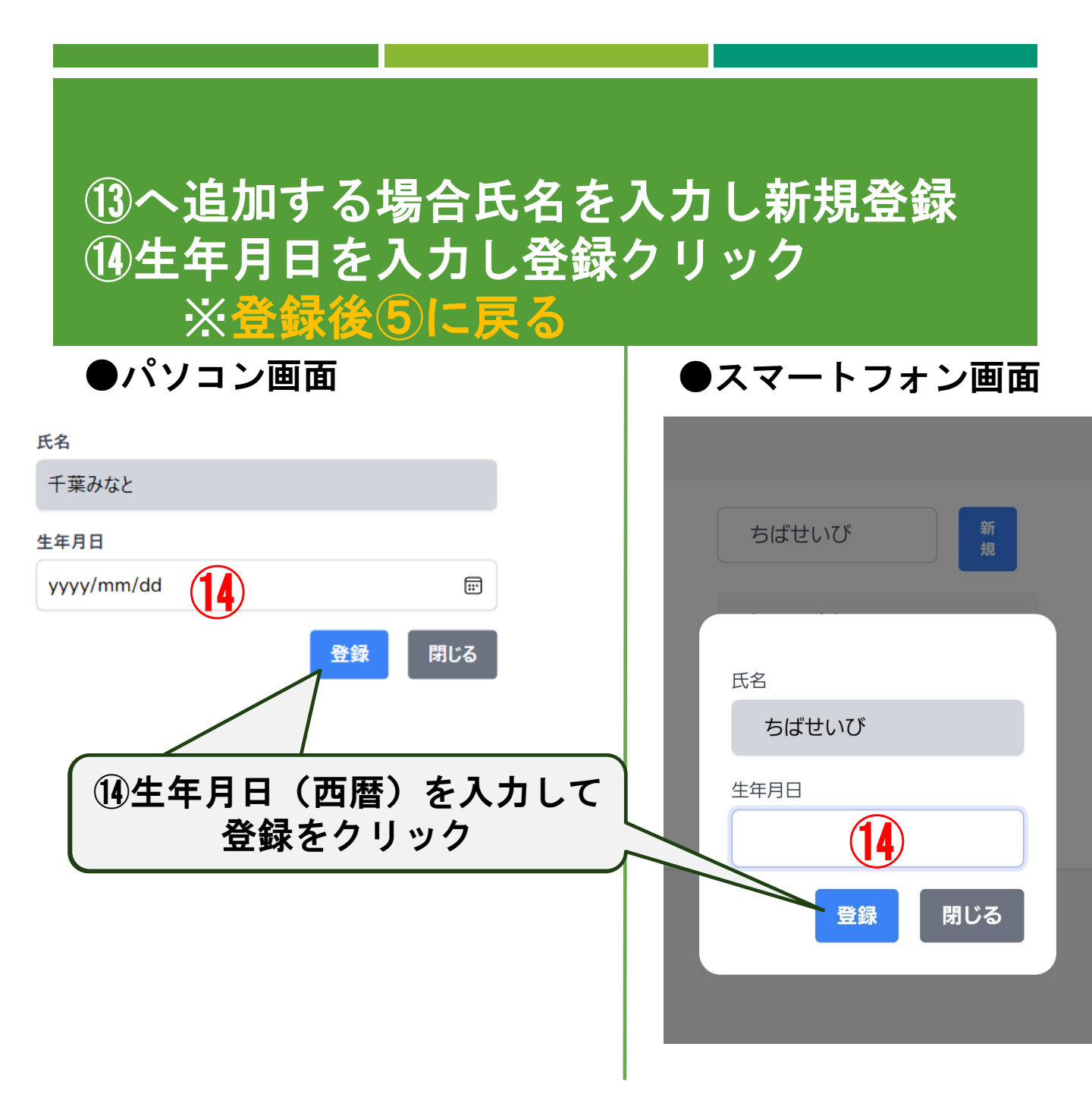

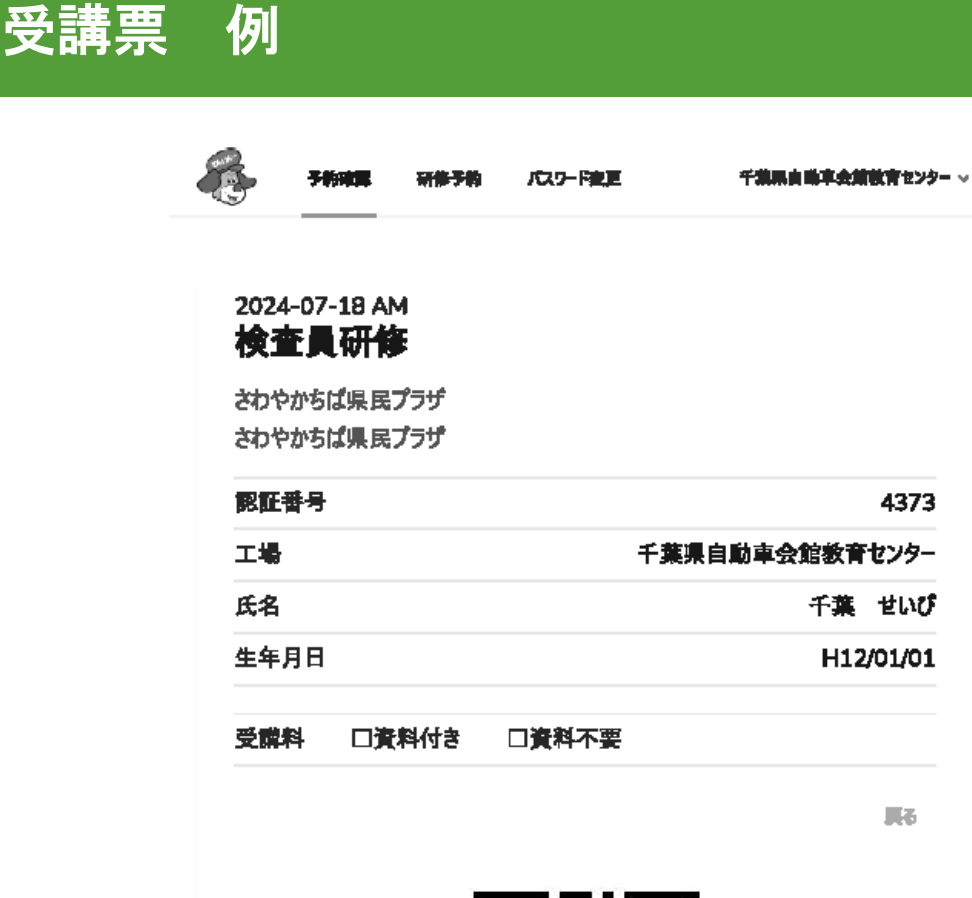

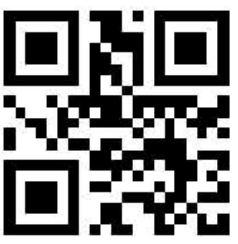

4373

千葉 せいび

H12/01/01

**F**6

※印刷した用紙の二次元コード部分は 折れ、汚損が無いようご注意ください。